TritonNetGuest - UMSL Guest Wireless Network Access

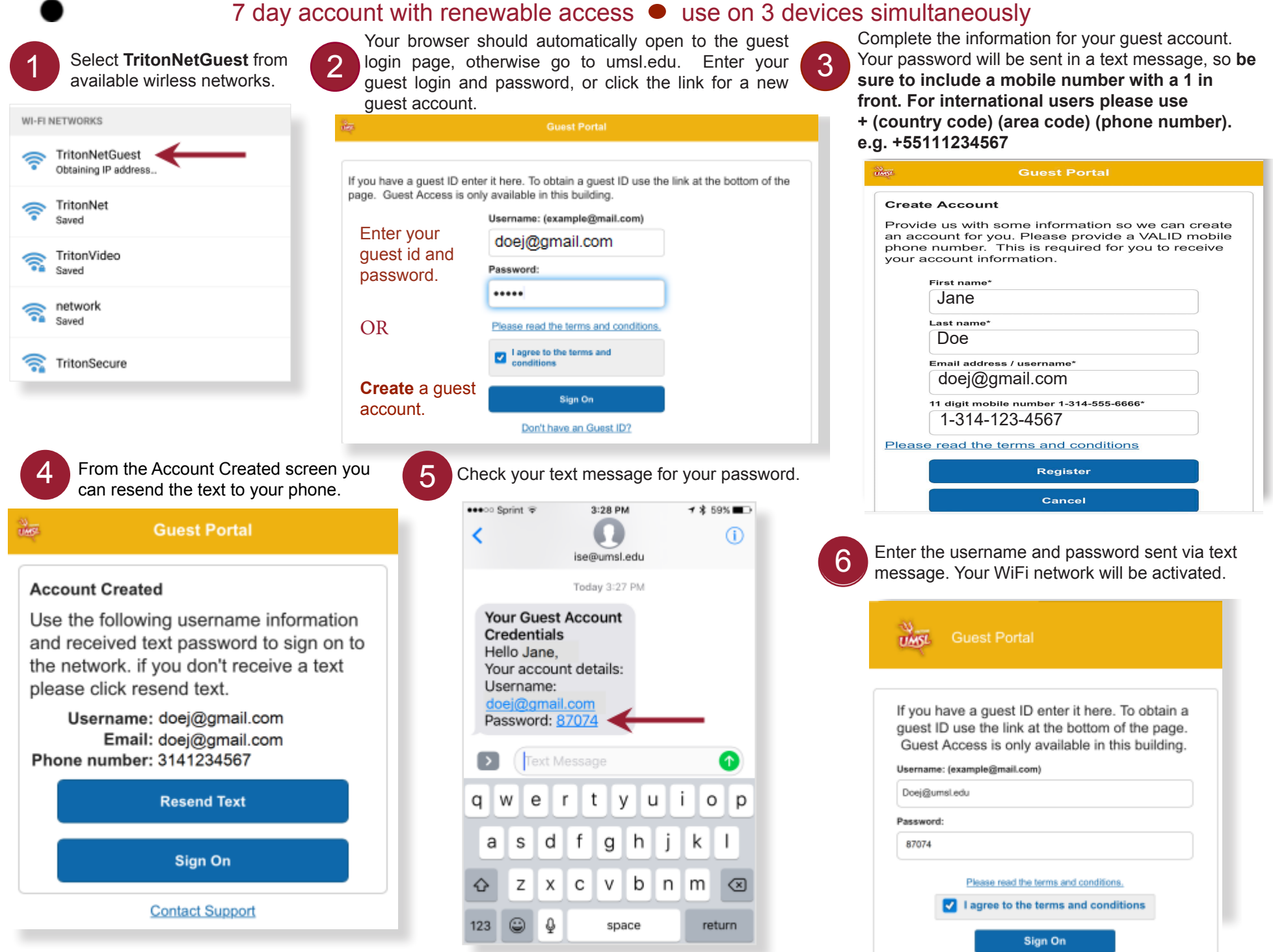